## L'oscilloscopio: introduzione

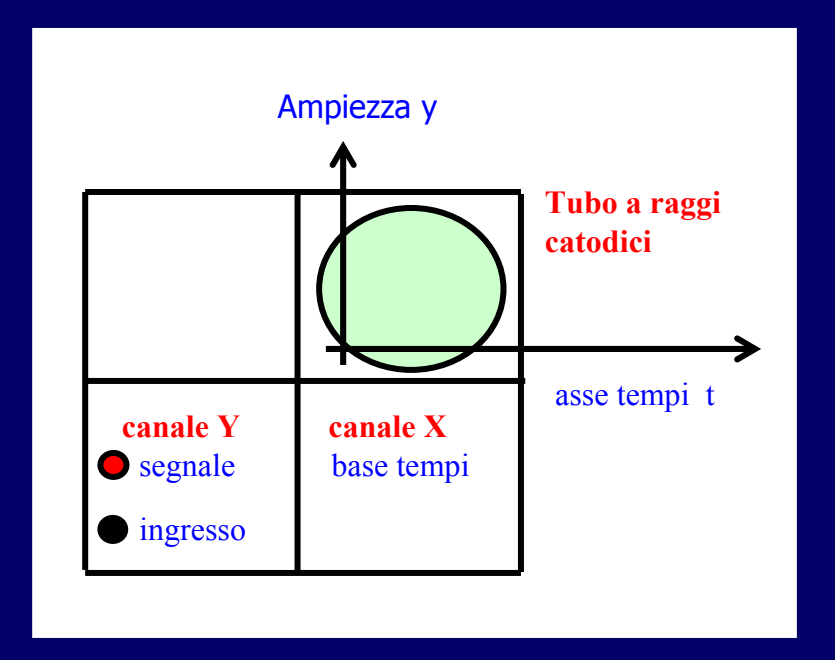

L'oscilloscopio è uno strumento che visualizza su uno schermo l'andamento di una tensione in funzione del tempo. Con questo strumento si possono eseguire misure di tempo e di ampiezza della forma d'onda presentata all'ingresso.

### Principio di funzionamento

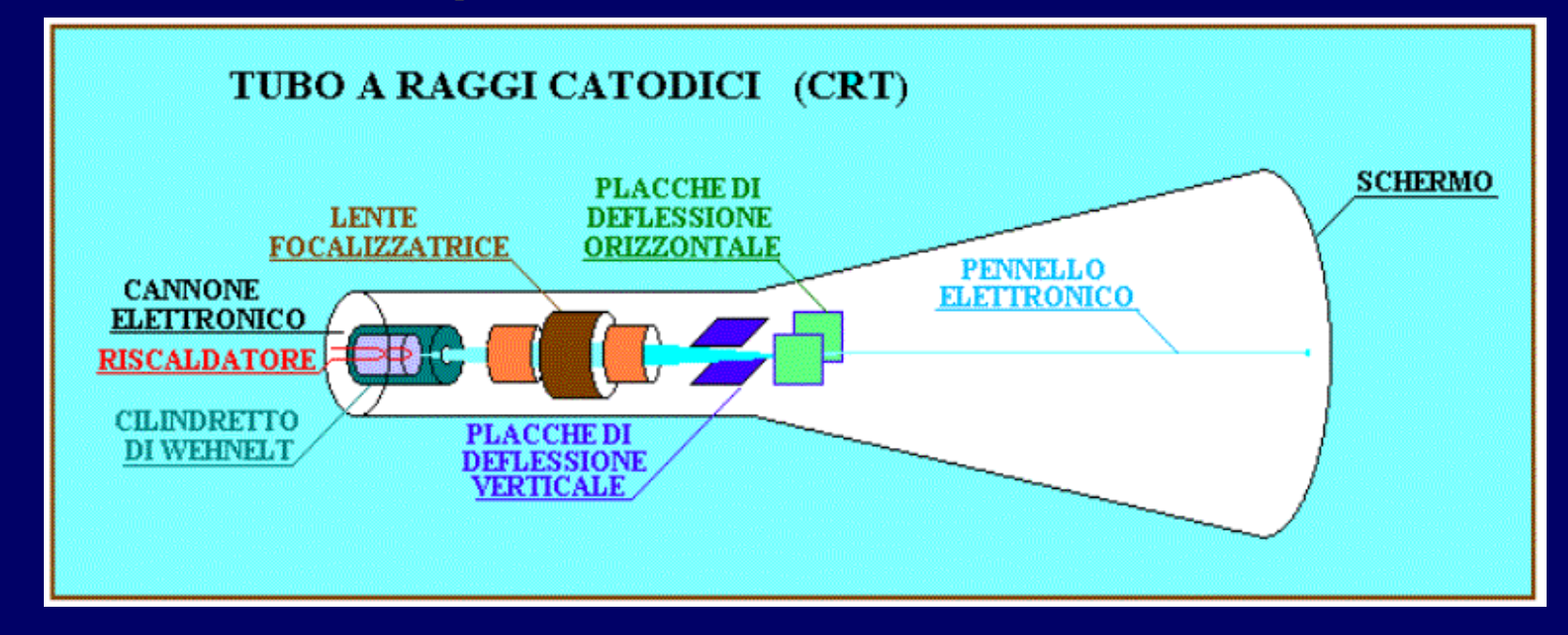

Il tubo a "raggi catodici" di un oscilloscopio tradizionale è composto da:

- un cannone elettronico che emette un fascio di elettroni ben collimato
- 2 coppie di placchette deflettrici disposte a 90° fra di loro
- uno schermo sulla cui parte interna è depositato del materiale fosforescente che si illumina se colpito da un fascio di elettroni

Gli spostamenti lungo gli assi x e y sono proporzionali alla tensione applicata alle placchette deflettrici: D  $\propto$   $V_d$ 

### La "base dei tempi"

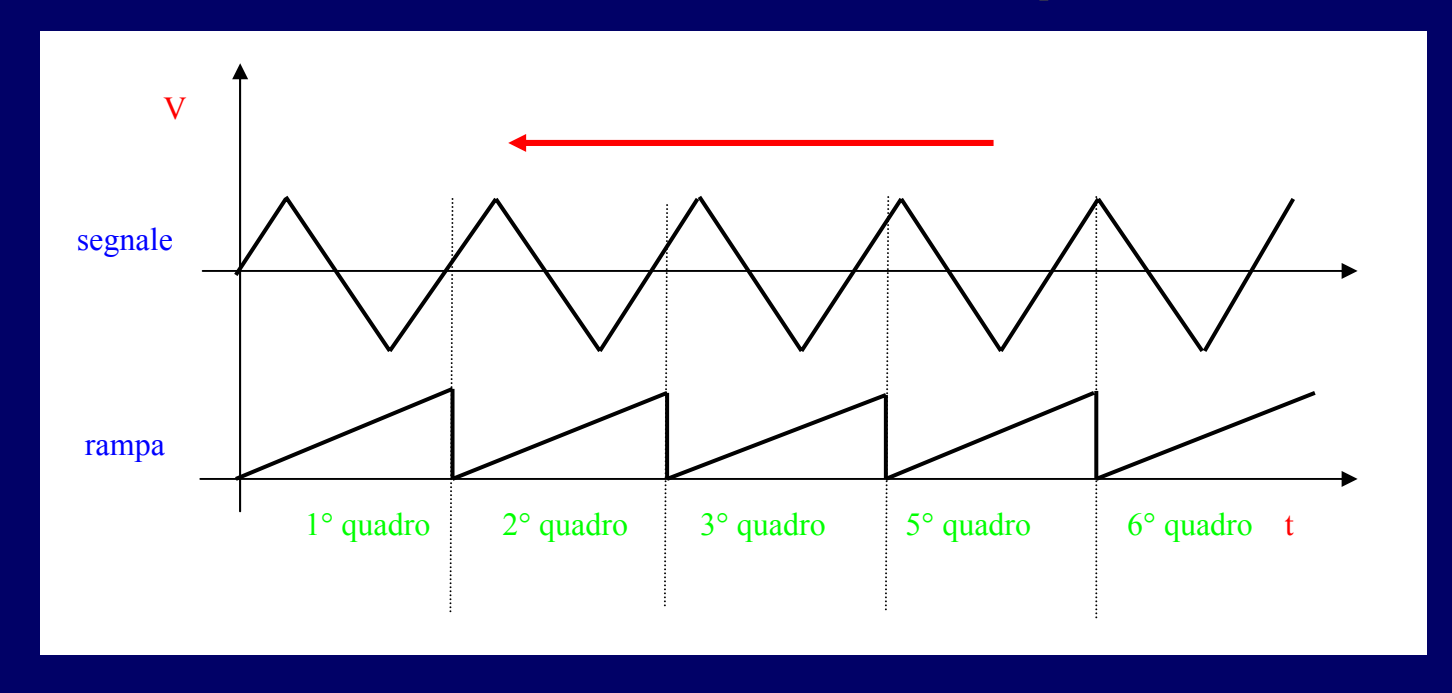

Applichiamo alle placchette relative una tensione  $V_{dx}$  funzione del tempo(tensione a rampa):

 $V_{dx} = Kt$ 

Allora lo spostamento lungo l'asse x è proporzionale a t:

$$D_x \propto V_{dx} \propto t$$

Si ottiene una immagine o quadro che scompare subito dopo il passaggio del "pennello" di elettroni. Risulta allora necessario applicare alle placchette deflettrici orizzontali una successione di rampe cioè generare una tensione a "dente di sega" (se la successione di quadri avviene con una ripetizione superiore a 10 volte al secondo l'occhio vede l'immagine fissa).

# Il trigger

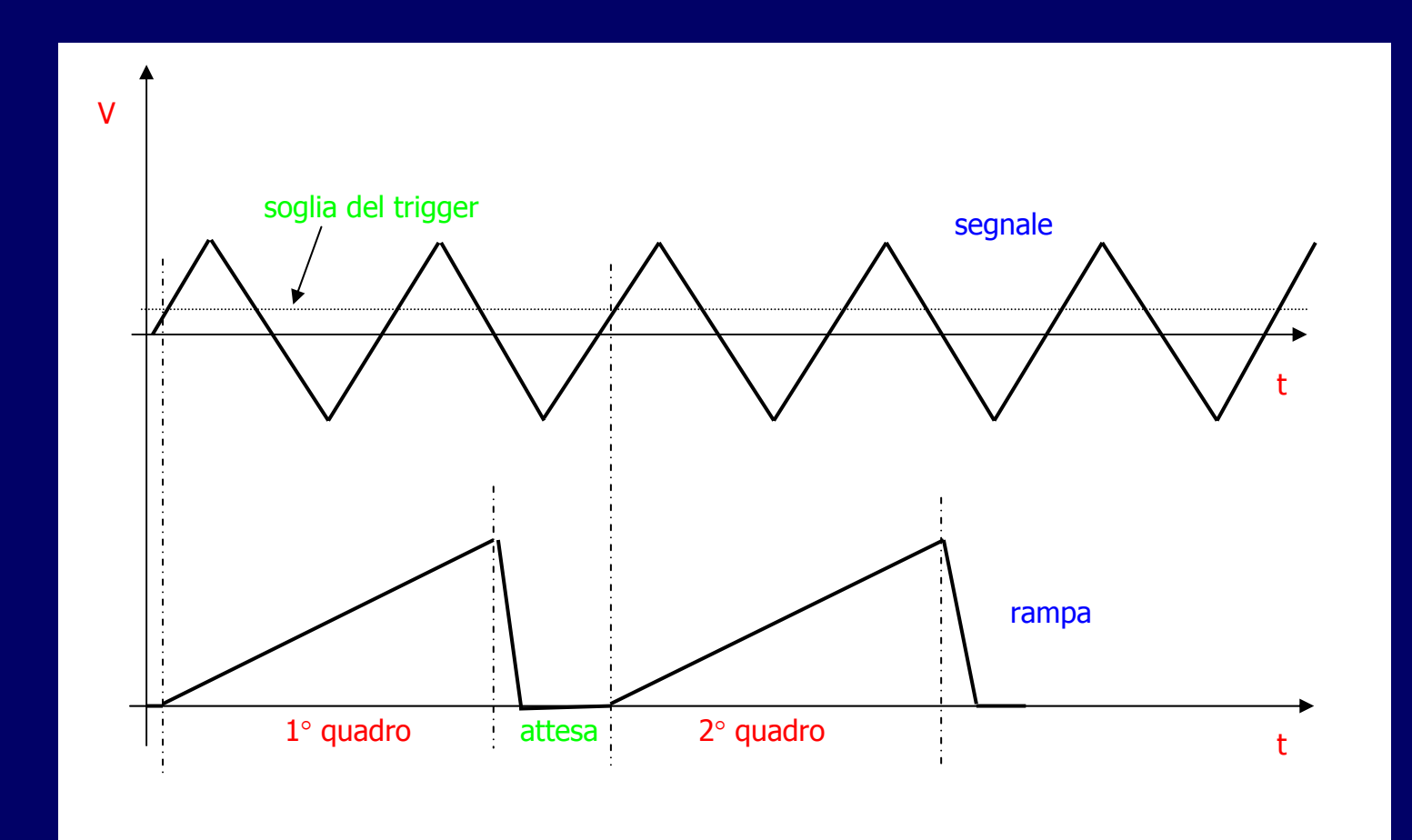

### Regolazioni dell'oscilloscopio

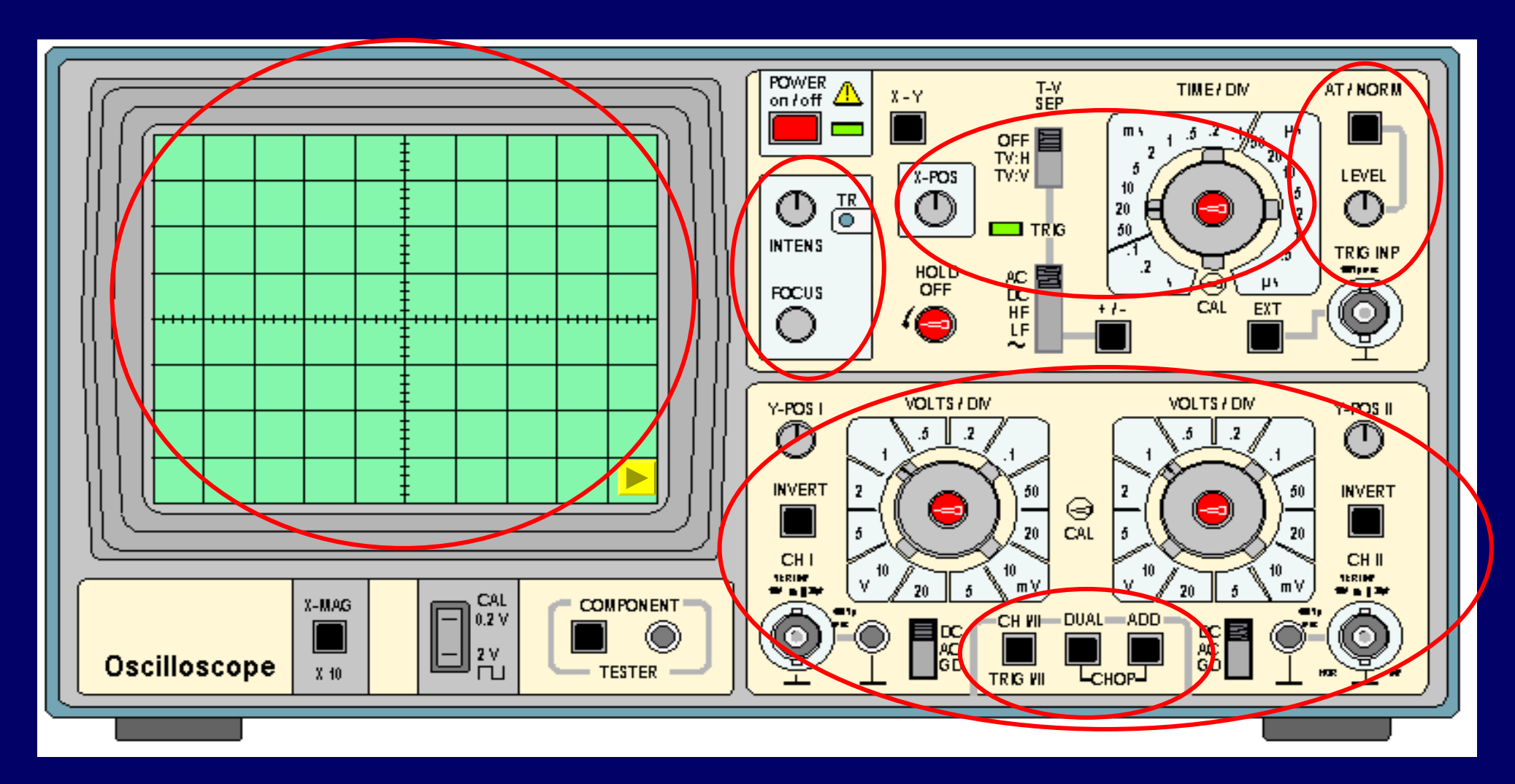

## Regolazioni dello schermo

Lo schermo è dotato di una griglia fatta (sempre) di 10 divisioni orizzontali e 8 divisioni verticali.

| <br> |  | <b>.</b> | <br> | <br> |
|------|--|----------|------|------|
|      |  |          | <br> | <br> |
|      |  |          |      |      |
|      |  |          |      |      |
|      |  |          |      |      |

Controlli dello schermo <u>INTENS</u> – intensità della traccia <u>FOCUS</u> – messa a fuoco traccia <u>TR</u> (trace rotation): regolazione per rendere perfettamente orizzontale la traccia

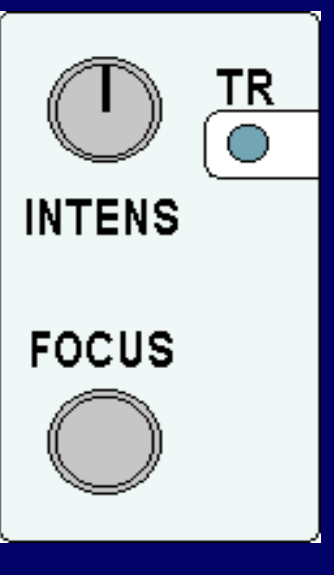

Ci sono tante sezioni verticali quanti sono i canali dell'oscilloscopio (di solito almeno due) I primi due controlli della sezione verticale sono:

position, per regolare la posizione verticale (offset) della traccia sullo schermo;

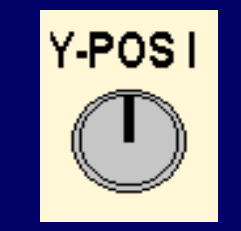

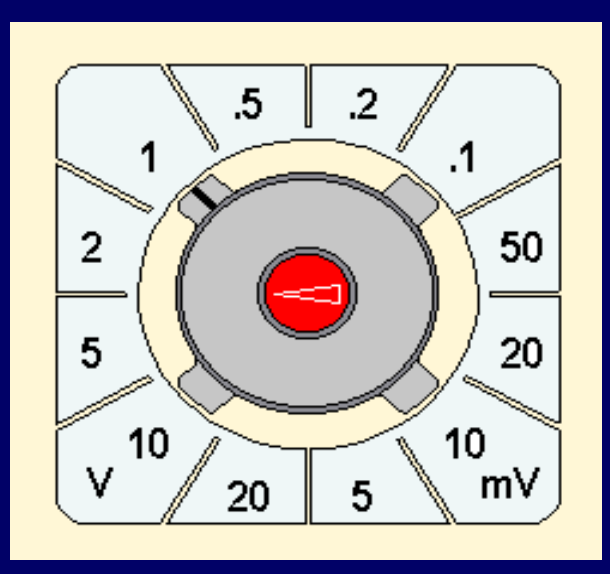

volt/div, per regolare il "guadagno verticale" ( vertical gain, vertical sensitivity).

La sezione verticale comprende, poi, il controllo per l'accoppiamento ( coupling) del segnale con lo strumento

DC: accoppiamento in continua (segnale collegato direttamente all' oscilloscopio);

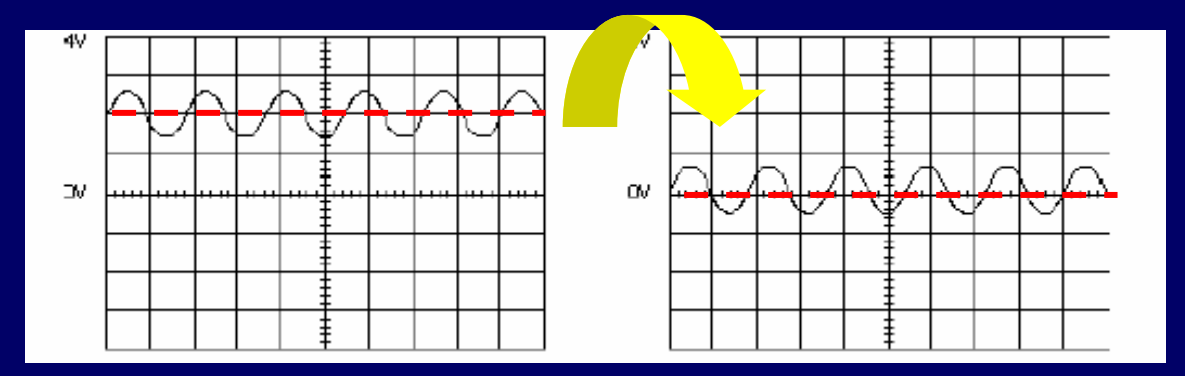

AC: la componente continua è rimossa inserendo un condensatore in serie;

GND: il segnale è scollegato dall'oscilloscopio, a cui è applicata una tensione nulla;

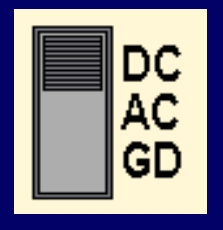

Nella sezione verticale troviamo anche il controllo per visualizzare più canali simultaneamente.

Oltre a scegliere quali canali visualizzare (can. 1, can. 2, canali 1 e 2, ecc.), possiamo scegliere tra due modalità di visualizzazione simultanea: alternate e chop.

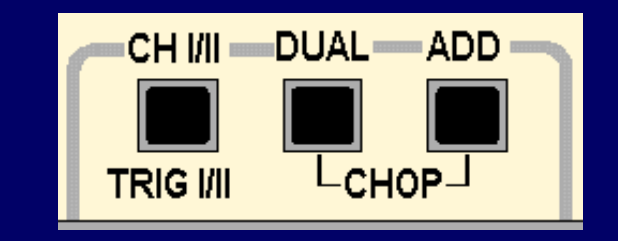

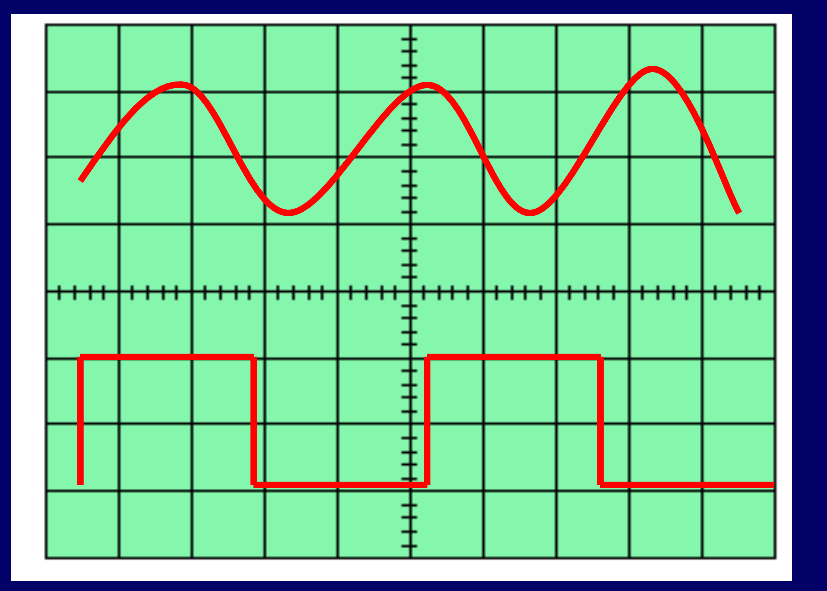

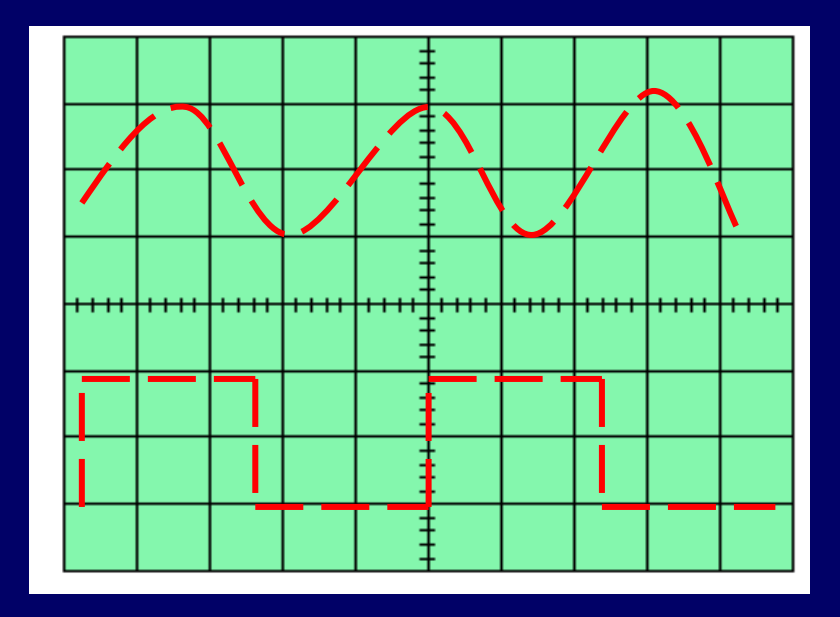

modo alternate

modo chop

Infine, è possibile visualizzare la forma d'onda somma o differenza di due canali.

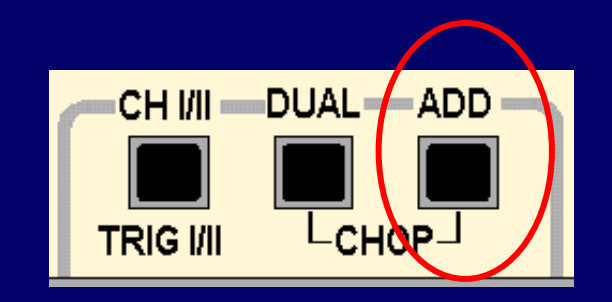

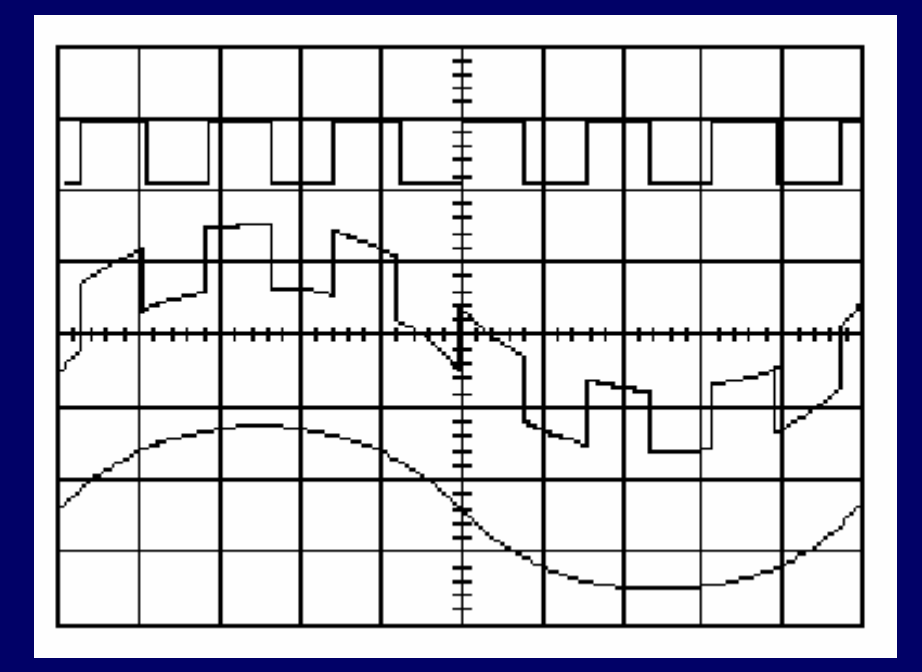

segnale I

#### somma di I+II

segnale II

## Regolazioni della sezione orizzontale

La sezione orizzontale è unica. I due controlli principali sono:

x position, per regolare la posizione orizzontale della traccia sullo schermo;

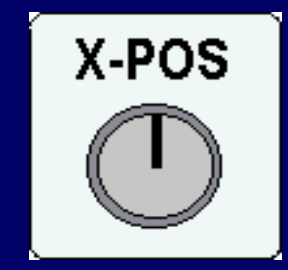

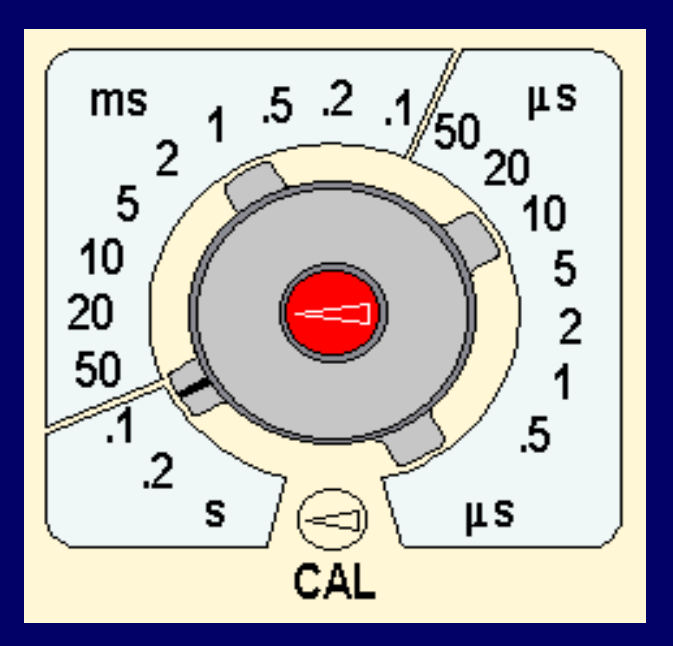

time/div, per regolare la velocità della base dei tempi o "tempo di spazzolamento" ( timebase ,sweep time).

### Regolazioni della sezione orizzontale

Un altro importante controllo della sezione orizzontale è quello che permette di passare dalla visualizzazione in "modo normale" a quella in "modo XY".

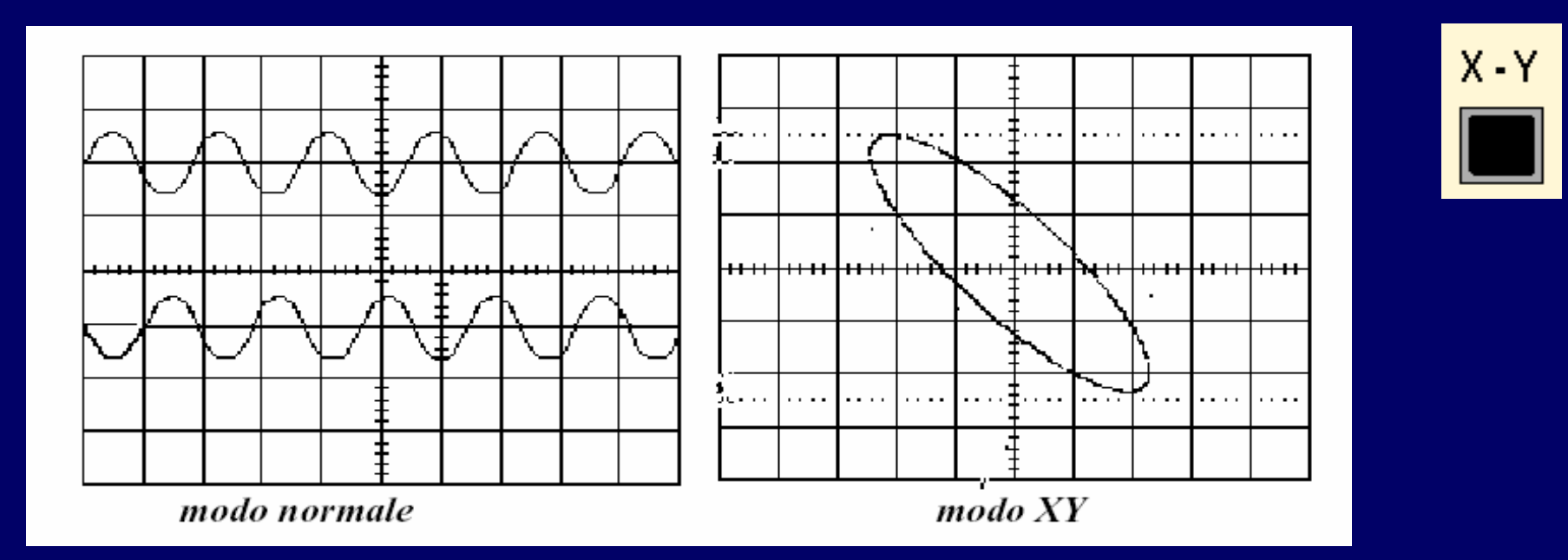

In modo XY l'oscilloscopio visualizza la curva di equazione x=x(t); y=y(t) essendo x(t) e y(t) i segnali all'ingresso dei canali I e II

# La sezione di trigger

L'uso della sezione trigger è meno intuitivo ma molto importante. Una corretta impostazione del trigger è indispensabile:

- per ottenere un'immagine stabile sullo schermo;
- per visualizzare il segnale nel modo voluto e più utile.

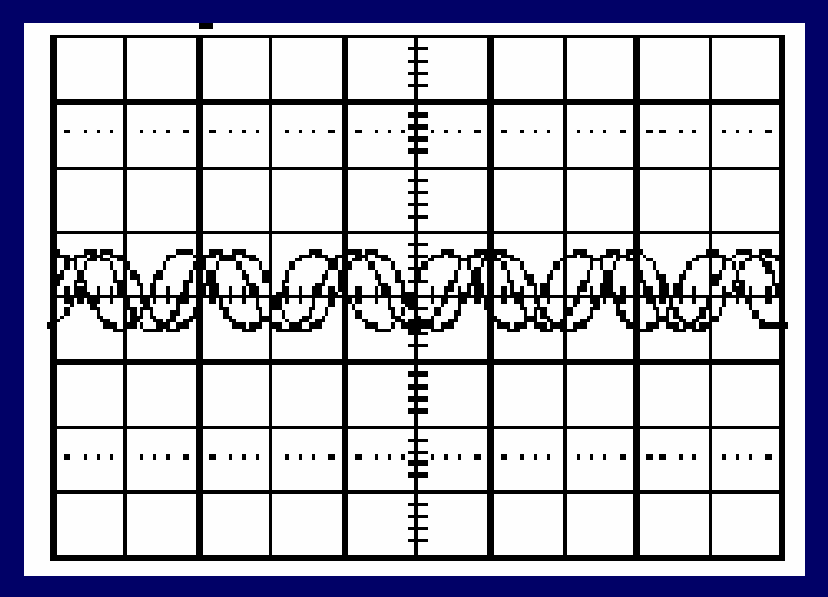

Segnale non triggerato

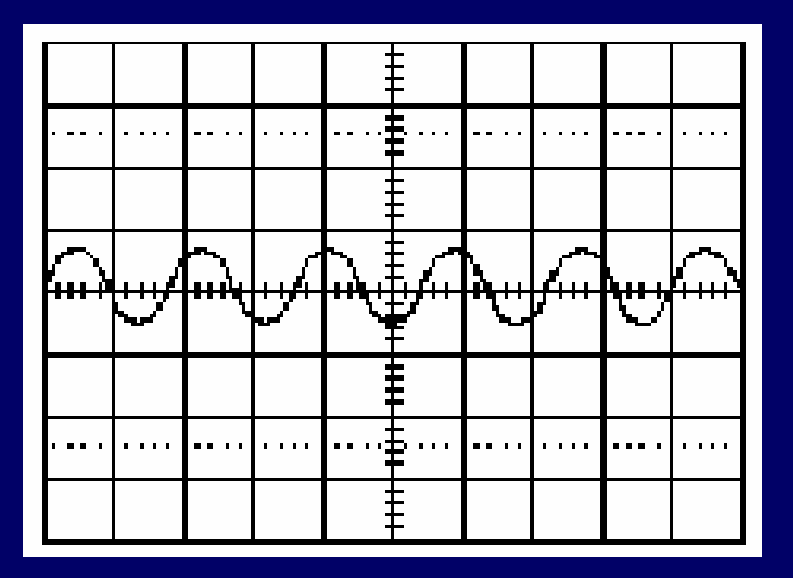

#### Segnale triggerato

# Regolazione del trigger

Per ottenere una traccia stabile sullo schermo è necessario:

• che il segnale in ingresso sia periodico;

• che esso venga tracciato partendo sempre dalla stessa "fase" (dallo stesso istante rispetto all'inizio di un periodo).

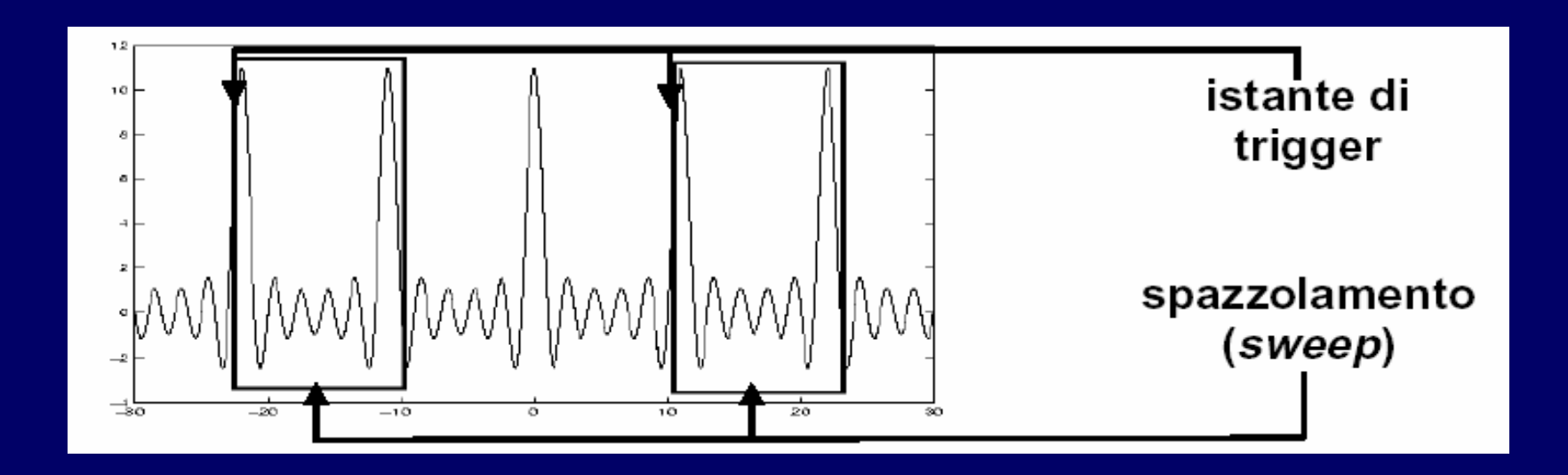

# Regolazioni del trigger

Il trigger può essere regolato in automatico (AT) o in "NORM".

Nel primo caso la spazzolata parte automaticamente; nel secondo caso l'istante di trigger è quello in cui il segnale raggiunge un certo valore (trigger <u>level</u>) con pendenza di segno fissato (trigger slope)

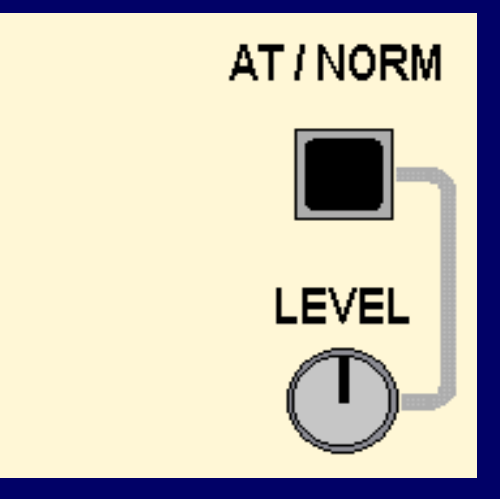

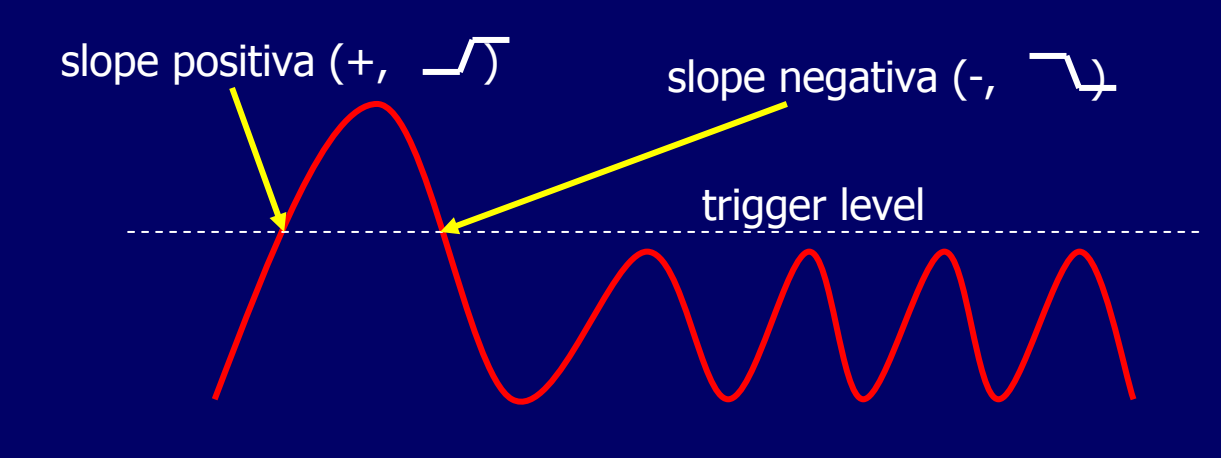

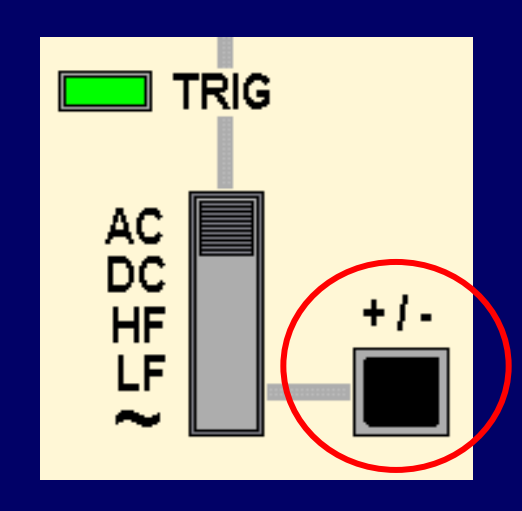

## L'hold-off

Un altro controllo della sezione trigger, importante per alcuni tipi di segnali, è quello di **hold-off** ("trattenimento" del trigger)

Permette di fissare un tempo, successivo allo spazzolamento, in cui il verificarsi della condizione di trigger è ignorato.

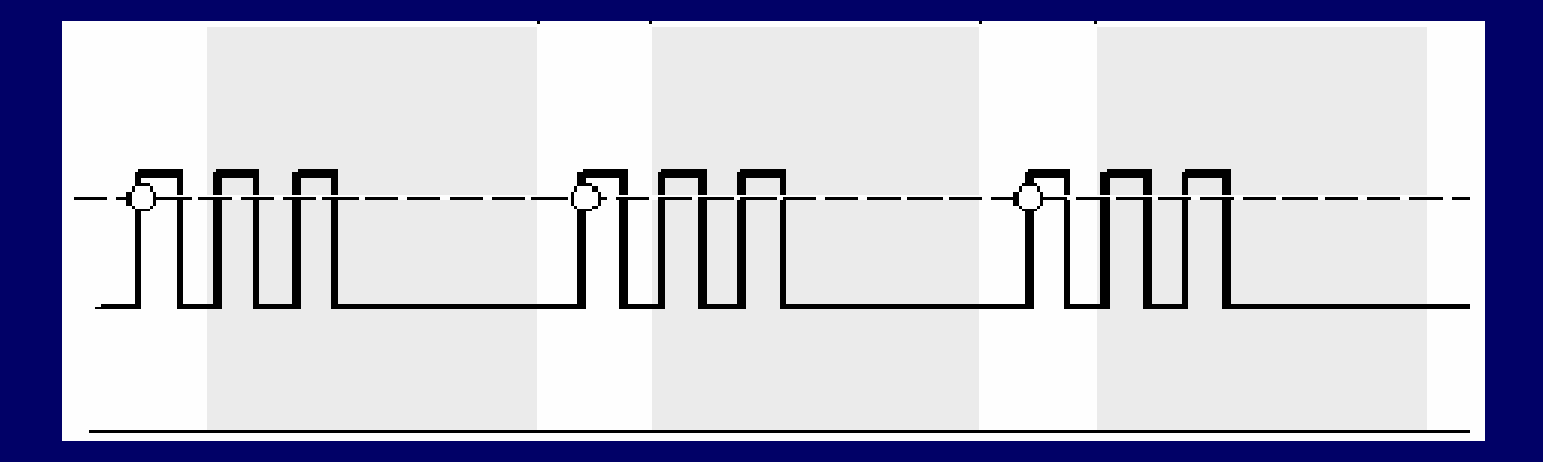

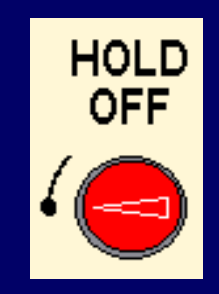

In questo esempio, grazie alla regolazione opportuna dell'hold-off, lo spazzolamento viene eseguito sempre sul solo primo impulso di ogni sequenza di tre, ottenendo un'immagine stabile.

## Visualizzazione dei segnali

| CH I/II DUAL ADD<br>TRIG I/II LCHOP |         |      |     |                                                                                            |
|-------------------------------------|---------|------|-----|--------------------------------------------------------------------------------------------|
|                                     | CH I/II | DUAL | ADD | azione                                                                                     |
|                                     | OUT     | OUT  | OUT | Mostra solo CH I, trigger su CH I                                                          |
|                                     | IN      | OUT  | OUT | Mostra solo CH II, trigger su CH II                                                        |
|                                     | OUT     | IN   | OUT | CH I e CH II mostrati alternativamente, trigger su CH I                                    |
|                                     | IN      | IN   | OUT | CH I e CH II mostrati alternativamente, trigger su CH II                                   |
|                                     | OUT     | OUT  | IN  | I segnali CH I e CH II sono sommati e mostrati su una<br>singola traccia, trigger su CH I  |
|                                     | IN      | OUT  | IN  | I segnali CH I e CH II sono sommati e mostrati su una<br>singola traccia, trigger su CH II |
|                                     | OUT     | IN   | IN  | CH I e CH II mostrati simultaneamente, trigger su CH I                                     |
|                                     | IN      | IN   | IN  | CH I e CH II mostrati simultaneamente, trigger su CH II                                    |

### Altre regolazioni

**X-MAG**: inserendo questo comando, la scala orizzontale è ingrandita 10 volte. Ad esempio, se TIME/DIV è posizionato su 1 ms per divisione and X-MAG è inserito, la scala è cambiata in 0.1 ms per divisione.

**invert**: quando il tasto INVERT è inserito, il segnale visualizzato viene invertito. Questo comando può essere utilizzato, insieme ad ADD, per fare la differenza di due segnali.

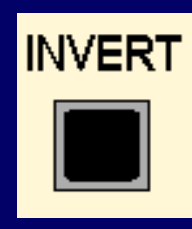

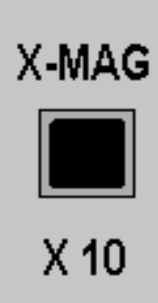